### **Completing an Evaluation - WEB**

Step 1: Click on Evaluate Team Member from the left-hand navigation menu.

# Step 2: Evaluate.

| Truvelop*               | -                                                                             | 📑 🤑 👰 Danny Williams 🔻                      | Truvelop*                | -   |
|-------------------------|-------------------------------------------------------------------------------|---------------------------------------------|--------------------------|-----|
| Dashboard               | Evaluate Team Member                                                          | Select Team Member                          | Dashboard                | Eva |
| Recognition Wall        | Performance                                                                   |                                             | Recognition Wall         | P   |
| 💄 Team Member           | 1. Team Member's achievement of Key Performance Indicators (KPIs) or Assigned | Goals: ?                                    | 🐣 Team Member            | 1.  |
| Evaluate Team Me        | O Not Acceptable O Needs Improvement O Meets Expectations                     | O Exceeds Expectations O Exceptional        | 🗍 Evaluate Team Me 🔺     |     |
| Evaluation(s) In Draft  | 2. Quality of team member's work or production:                               |                                             | 📴 Evaluation(s) In Draft | 2   |
| Active Survey           | O Not Acceptable O Needs Improvement O Meets Expectations                     | O Exceeds Expectations O Exceptional        | Active Survey            |     |
| 4 Spark                 | 3. Efficiency of team member's work:                                          |                                             | 4 Spark                  | 3   |
| , .                     | O Not Acceptable O Needs Improvement O Meets Expectations                     | O Exceeds Expectations O Exceptional        | /                        |     |
|                         | 4. Demonstration of potential:                                                |                                             |                          | 4   |
|                         | O Not Acceptable O Needs Improvement O Meets Expectations                     | O Exceeds Expectations O Exceptional        |                          |     |
|                         | 5. Team member's impact on value of the business:                             |                                             |                          | 5   |
|                         | O Not Acceptable O Needs Improvement O Meets Expectations                     | O Exceeds Expectations O Exceptional        |                          |     |
| $\overline{\mathbf{T}}$ | +                                                                             |                                             |                          |     |
| <b>A</b>                | Share performance comments with team mem                                      | ber when sharing evaluation summary. No/Yes | June                     |     |

#### Select the Team Member you'd like to

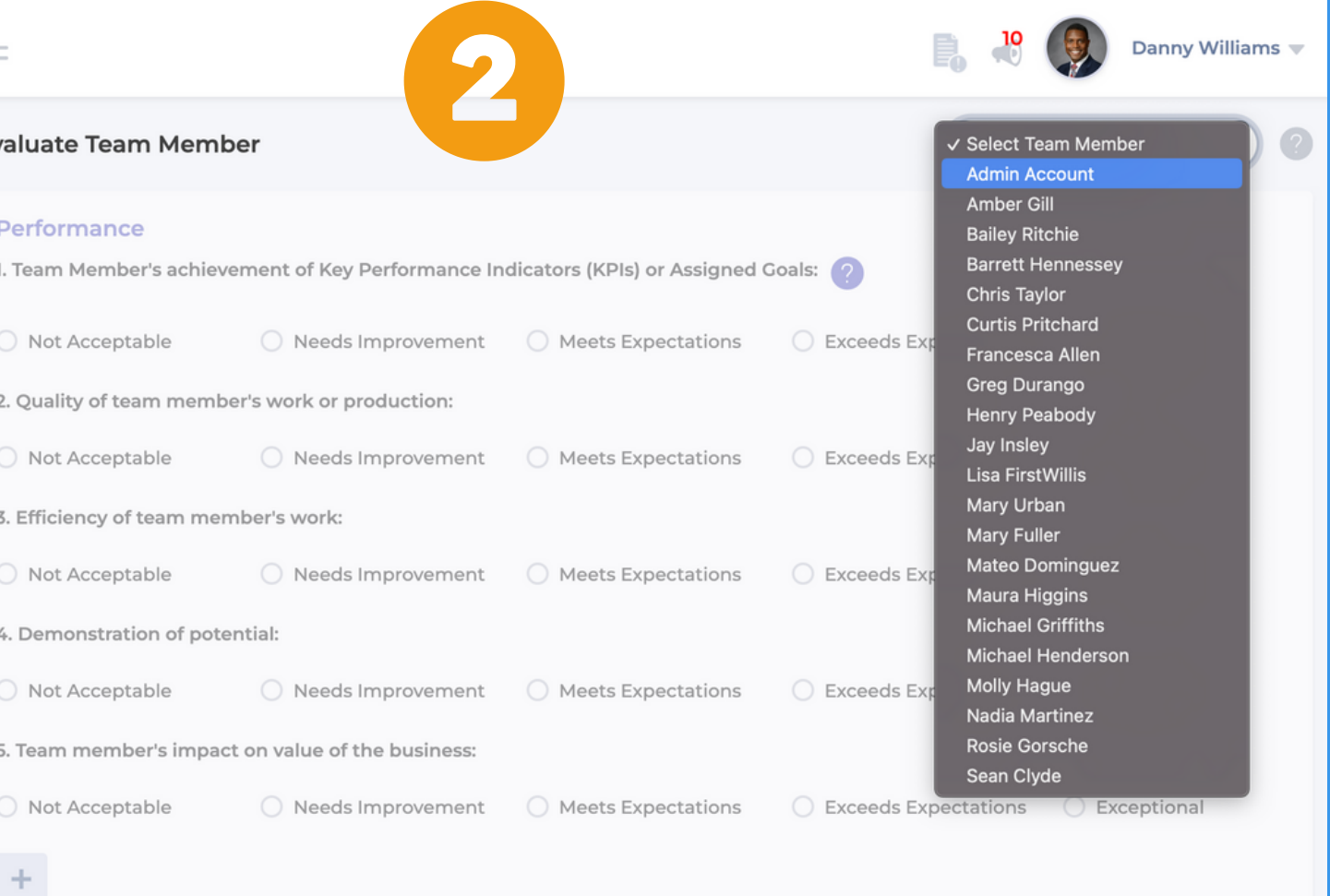

Share performance comments with team member when sharing evaluation summary. No/Yes

### **Completing an Evaluation - WEB**

Step 3: Complete the 15 question Truvelop Evaluation. Add comments as needed.

 $\bigcirc$ Truvelop\*

Dashboard

Recognition Wall

(T) Evaluate Team Me...

Evaluation(s) In Draft

Team Member

Active Survey

4 Spark

Step 4:

|                             |                               |                          |                           | Danny Williams 💌      |                        |                |                                                          |                                                                                                    |             | Danny Williams 💌                 |
|-----------------------------|-------------------------------|--------------------------|---------------------------|-----------------------|------------------------|----------------|----------------------------------------------------------|----------------------------------------------------------------------------------------------------|-------------|----------------------------------|
| Evaluate Team Memb          | ber                           |                          | Fran                      | ncesca Allen 🔹 🤇      | 🕜 Dashboard            | Evaluate Te    |                                                          |                                                                                                    |             | Francesca Allen                  |
| 3. Requires additional att  | tention:                      |                          |                           |                       | Recognition Wall       | 3. Requires a  | Email Preview                                            |                                                                                                    |             |                                  |
| O Never                     | Rarely                        | Occasionally             | Frequently                | O Consistently        | Team Member            | O Never        |                                                          | $(\mathbf{T})$                                                                                                    | quently     |                                  |
| 4. Impact on Company B      | rand:                         |                          |                           |                       | T Evaluate Team Me     | 4. Impact or   |                                                          |                                                                                                    |             |                                  |
| O Extremely Positive        | Positive                      | Neutral                  | Negative                  | O Extremely Negative  | <u> </u>               | O Extremel     | Hi <b>Francesca</b> ,                                    |                                                                                                    | ative       | O Extremely Negative             |
| 5. Team Member is #1 Po     | int of Frustration:  ?        |                          |                           |                       | Evaluation(s) In Draft | 5. Team Men    | You have a new ev<br>share the followin                  | valuation score. <b>Danny Williams</b> wants to<br>g evaluation score and feedback with you.                                                                                                    |             |                                  |
| Never                       | Darohy                        |                          | Grequently                | Consistently          | Active Survey          | 0.11           | Evaluation Date:                                         | Thursday, March 16, 2023                                                                                                    |             |                                  |
| ) Never                     | Rarely                        | Occasionally             | Frequentiy                | Consistently          | 4 Spark                | O Never        | Summary:<br>Details:                                     | Steady Performer<br>You are a steady performer and contributor                                                                                                    | quently     | <ul> <li>Consistently</li> </ul> |
| +                           | Share maintenanc              | e comments with team mer | nber when sharing evaluat | ion summary. No/Yes   |                        | +              |                                                          | to our organization. Self-reflect on where<br>you could expand your impact or role<br>within the organization. To further your<br>development, review your day to day<br>performance and your attitude towards | naring eval | uation summary. No/Yes           |
| General Comment             |                               |                          |                           |                       |                        | General Con    |                                                          |                                                                                                    |             |                                  |
| Great job this past perform | nance period! Let's discuss i | next steps               |                           | 03/16/2023 2:37:19 PM |                        | Great job this | ✓ Select<br>Submit, Send Email N<br>Submit, Don't Send E | otification<br>mail Notification                                                                                                    |             |                                  |
| 0                           |                               | Se                       | nd Summary                | SUBMIT                | ( )                    |                |                                                          | Send Sumr                                                                                                    | nary        |                                  |

#### Ready to Submit your Evaluation? Determine if you'd like to Send Email Notification (share with Team Member), or Do Not Send Email Notification (do not share with Team Member).

## Completing an Evaluation - WEB

#### **OPTIONAL Step 5:**

Did you click "Do Not Send Email Notification"? Are you ready to share the Evaluation now?

Go to the Team Member Dashboard, scroll to Contextual Reporting. Click on Comments. This will show you all previous Evaluation comments.

Share the General Comment to share the Evaluation with the Team Member.

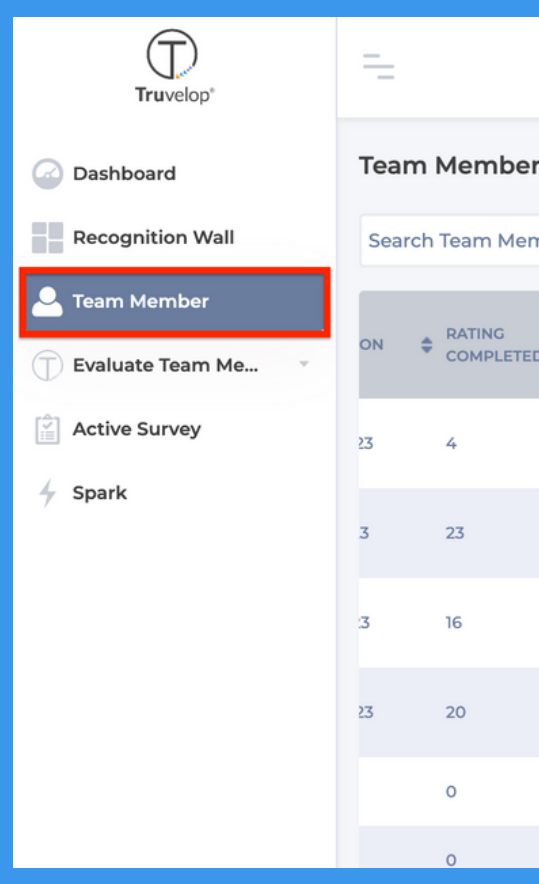

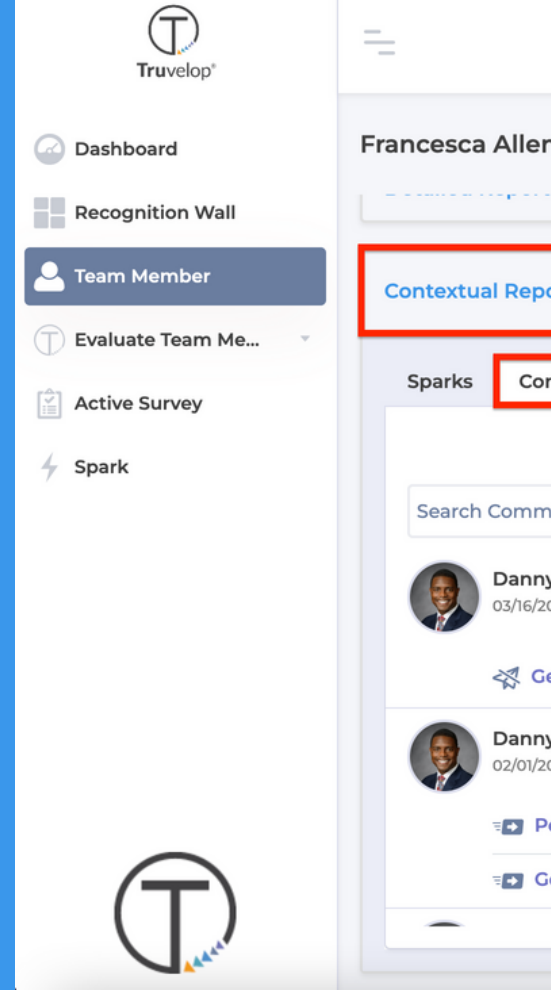

|     |    |                  |   |                    | R                |            |   |                    |   | P,    | 10 | 9            | Danny | William                 | ns 🔻 |
|-----|----|------------------|---|--------------------|------------------|------------|---|--------------------|---|-------|----|--------------|-------|-------------------------|------|
| rs  |    |                  |   |                    |                  |            |   |                    |   |       |    |              |       |                         | ?    |
| nbe | rs |                  |   |                    |                  |            |   |                    |   |       |    |              | ۹ [   | <b>Y</b>                |      |
| D   | ¢  | AVERAGE<br>SCORE | 4 | LAST<br>EVALUATION | SCORE TITLE      | MANAGER    | ¢ | LAST SPARK<br>DATE | ¢ | TOTAL | ¢  | TRENDIN      | Gŧ    | ACTI                    | ON   |
|     |    | В                |   | В                  | Steady Performer | Motivate   |   | 03/15/2023         |   | 21    |    | $\downarrow$ |       | $\widehat{\mathcal{A}}$ | •    |
|     |    | В                |   | B+                 | Rising Performer | Invigorate |   | 03/15/2023         |   | 53    |    |              |       | $\widehat{\mathcal{A}}$ | ~    |
|     |    | в                |   | В                  | Steady Performer | Motivate   |   | 03/09/2023         |   | 41    |    | ÷            |       | ନ                       |      |
|     |    | в                |   | B+                 | Rising Performer | Invigorate |   | 03/15/2023         |   | 48    |    |              |       |                         |      |
|     |    |                  |   |                    |                  |            |   | 03/09/2023         |   | 4     |    |              |       | R                       | -    |
|     |    |                  |   |                    |                  |            |   | 03/09/2023         |   | 4     |    |              |       | 9                       | -    |

|                                                                 |                 | Pann             | y Williams 🔻 |
|-----------------------------------------------------------------|-----------------|------------------|--------------|
| n Contraction                                                   | GENERATE REPORT | Find Team Member | ۹ 🛛          |
|                                                                 |                 |                  |              |
| porting                                                         |                 |                  | _            |
| omments Reports                                                 |                 |                  |              |
|                                                                 |                 |                  | ?            |
| nents                                                           |                 |                  | Q            |
| ny Williams<br>2023, 2:36:14 PM   Steady Performer              |                 |                  | ∅ 🛈          |
| General - Great job this past performance period! Let's discuss | next steps      |                  |              |
| ny Williams<br>2023, 10:51:49 AM   Steady Performer             |                 |                  | ⊘ ⑪          |
| Performance - Great work on the project!                        |                 |                  |              |
| General - CReat job this quarter.                               |                 |                  |              |
|                                                                 |                 |                  |              |
|                                                                 |                 |                  |              |